## Introduction

At La Sien Distribution Company, our distributors are special partners in providing premium and refreshing products to consumers both near and far. Becoming a distributor is an easy 4-step process that involves filling out a **New Distributor Form**, **Inspection of New Outlet** by our sales representative, completion of the **Registration Form** and **Verification** of new distributor.

## How to Register

Go to lasien.cinfores.com

← → C 🔒 lasien.develop.cinfores.com

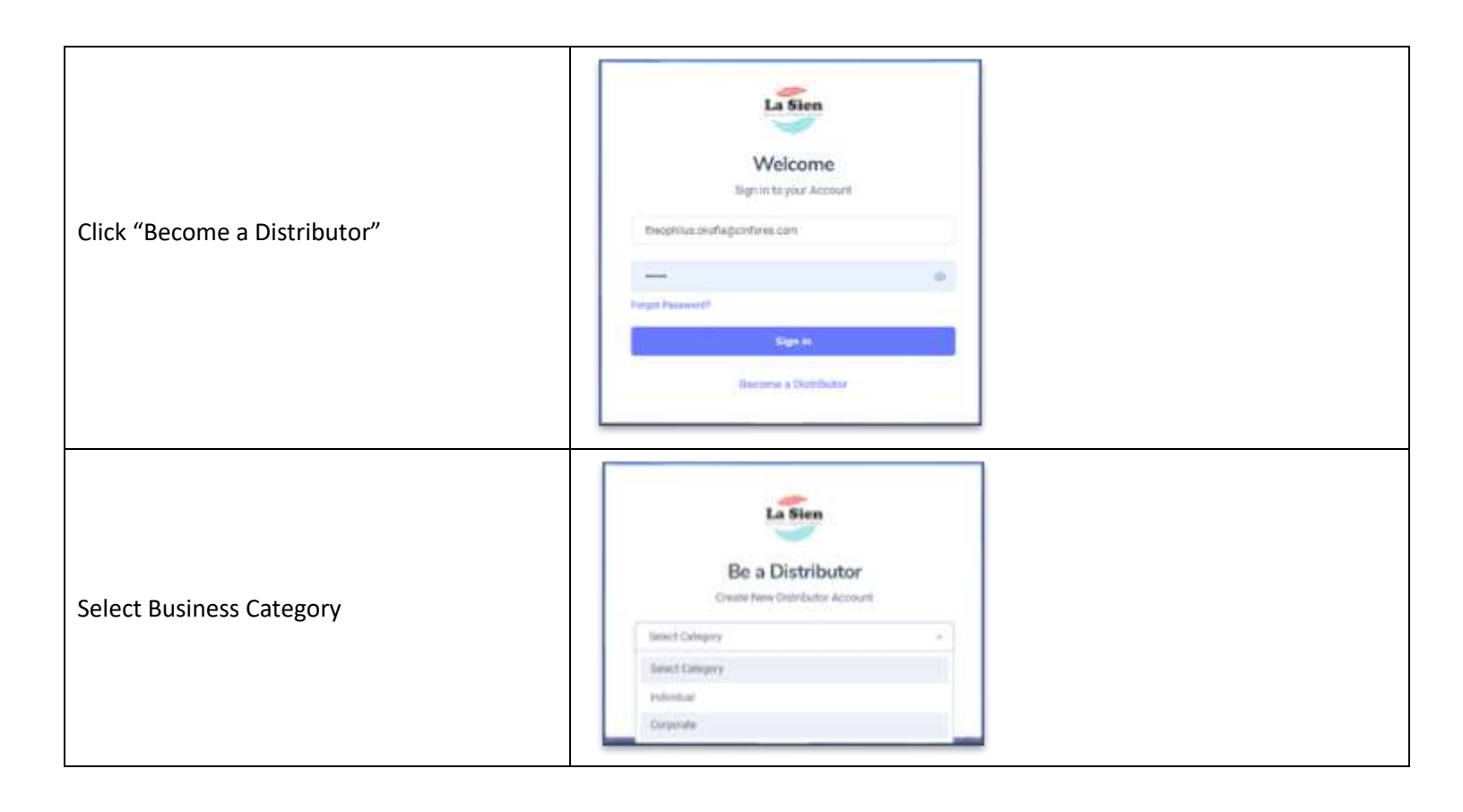

| Complete the "New Distributor" form and submit.                                                                                           | Dea Distributor   Corporate   Corporate   Business Name   Business Final   Business Phone Number   Location of outlet   Location State   Size of Outlet (in square metera)   Preferred Depot   Minimum Monthly Sales (Projected)   Target Market                                                                                                    |  |  |
|----------------------------------------------------------------------------------------------------|----------------------------------------------------------------------------------------------------|--|--|
| An email acknowledging your interest and                                                                                                  | Already have an account? Sign in instead Welcome to La Sien Hi, Diana Ross Thank you for taking interest in becoming a La Sien distributor. Our sales personnel will contact you shortly                                                                                                    |  |  |
| explaining the complete process would be sent to your mail.                                                                               | Here are a few datails about the process,   • Your outlet will be inspected  • You will complete the registration form with appropriate ID  • After verification and approval, your distributor account will be created  Hope you will enjoy your experience. We are here if you have any questions, reach us at <u>customer care@</u> <u>lasenbottimpcompany.com</u> enytime or call <u>00148404687</u> , <u>0900902798</u> . 07046178552                                                                  |  |  |
| A sales representative would reach you to<br>schedule your outlet for inspection. A notice<br>of your schedule will be sent to your mail. | Inspection Notice         Outlet inspection is an important part of our distribution: registration process. Your outlet has been scheduled for inspection on:         • Date: 11/06/2020         • Time: 12:30         • Location: Creel Road         Please ensure the inspector has full access to the outlet on the date requested         We are here if you have any questions, reach up at <u>customer care@lastenbottlingcompany.com</u> anytime or call <u>001434046657_00006002708_07066173552</u> |  |  |

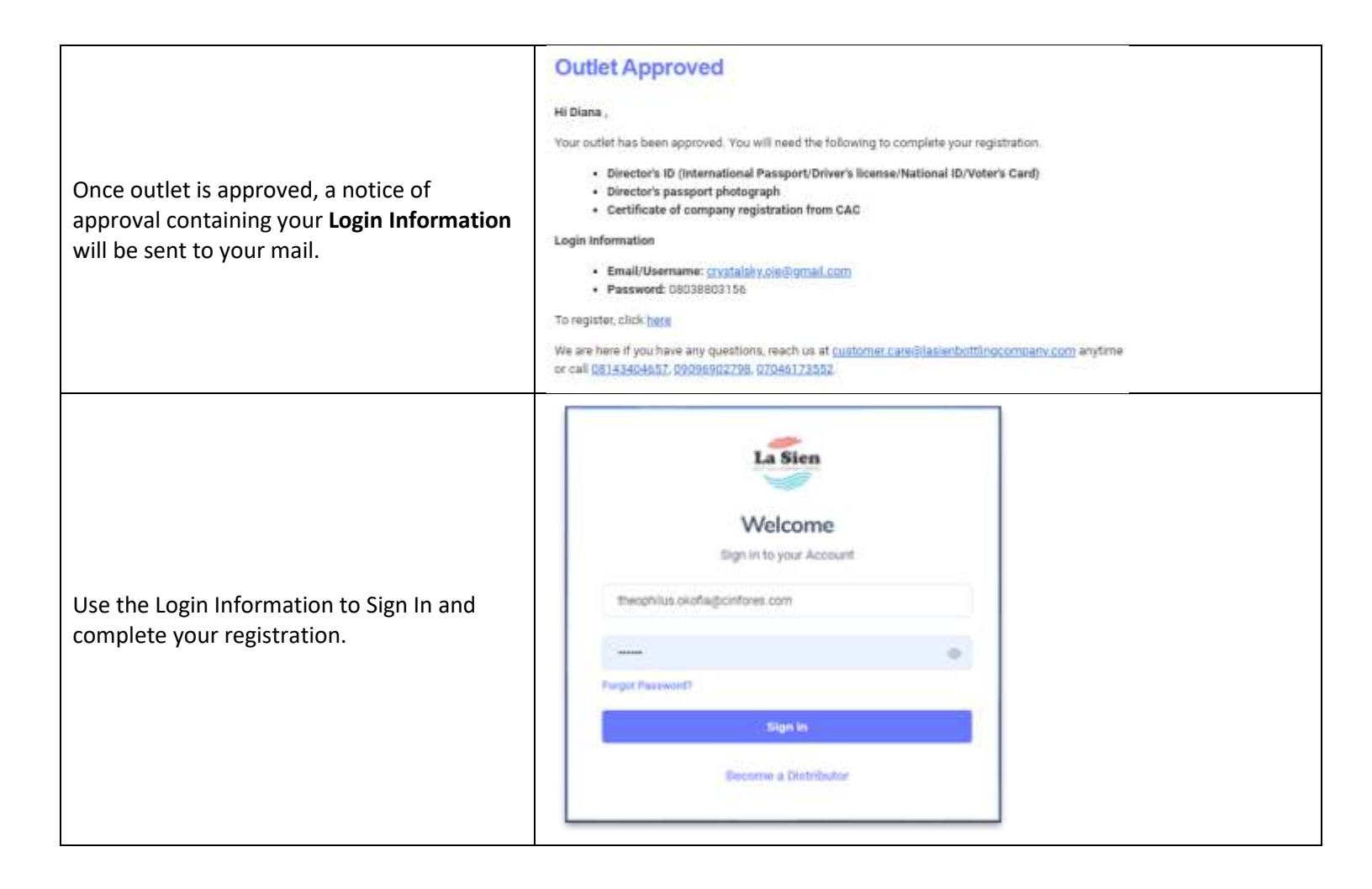

|                                                        | La Sien Distributor Registration |                                     |
|--------------------------------------------------------|----------------------------------|-------------------------------------|
|                                                        |                                  |                                     |
|                                                        | APPLICANT DETAILS                | REFERENCES DOCUMENTS UPLOAD SUMMARY |
|                                                        |                                  |                                     |
|                                                        | Business name                    | Business eddress                    |
|                                                        | Sparklyn Venturas                | Waji                                |
|                                                        | Contact number                   | Business email                      |
|                                                        | 08091156450                      | test@exemple.com                    |
|                                                        |                                  |                                     |
|                                                        |                                  |                                     |
|                                                        | DIRECTOR/BUSINESS OWNER DETAILS  |                                     |
|                                                        | First name                       | Last name                           |
|                                                        |                                  |                                     |
|                                                        | Address                          | Email                               |
|                                                        |                                  |                                     |
| Complete the Begistration Form and submit              | Phone                            |                                     |
| complete the Registration Form and submit              |                                  |                                     |
|                                                        |                                  |                                     |
|                                                        |                                  |                                     |
|                                                        | BUSINESS REPRESENTATIVES         |                                     |
|                                                        | First name                       | Lest neme                           |
|                                                        |                                  |                                     |
|                                                        | Emell                            | Phone                               |
|                                                        |                                  |                                     |
|                                                        |                                  |                                     |
|                                                        |                                  |                                     |
|                                                        | First name                       | Lest neme                           |
|                                                        |                                  |                                     |
|                                                        | Emell                            | Phone                               |
|                                                        |                                  |                                     |
|                                                        |                                  |                                     |
|                                                        | Next                             |                                     |
| Once your registration is verified, a notice of        |                                  |                                     |
| verification containing your " <b>Distributor ID</b> " |                                  |                                     |
| is sent to your mail.                                  |                                  |                                     |

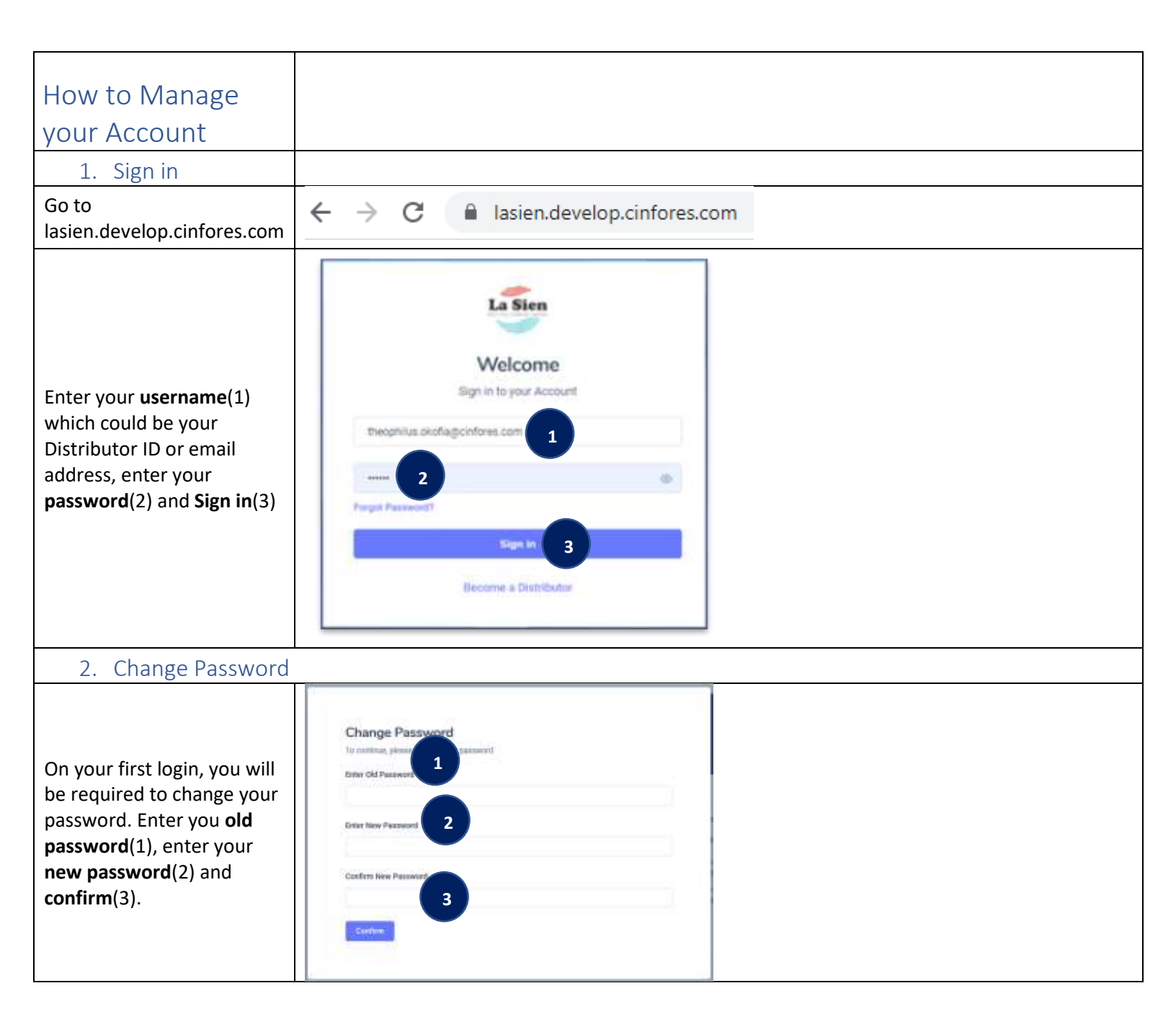

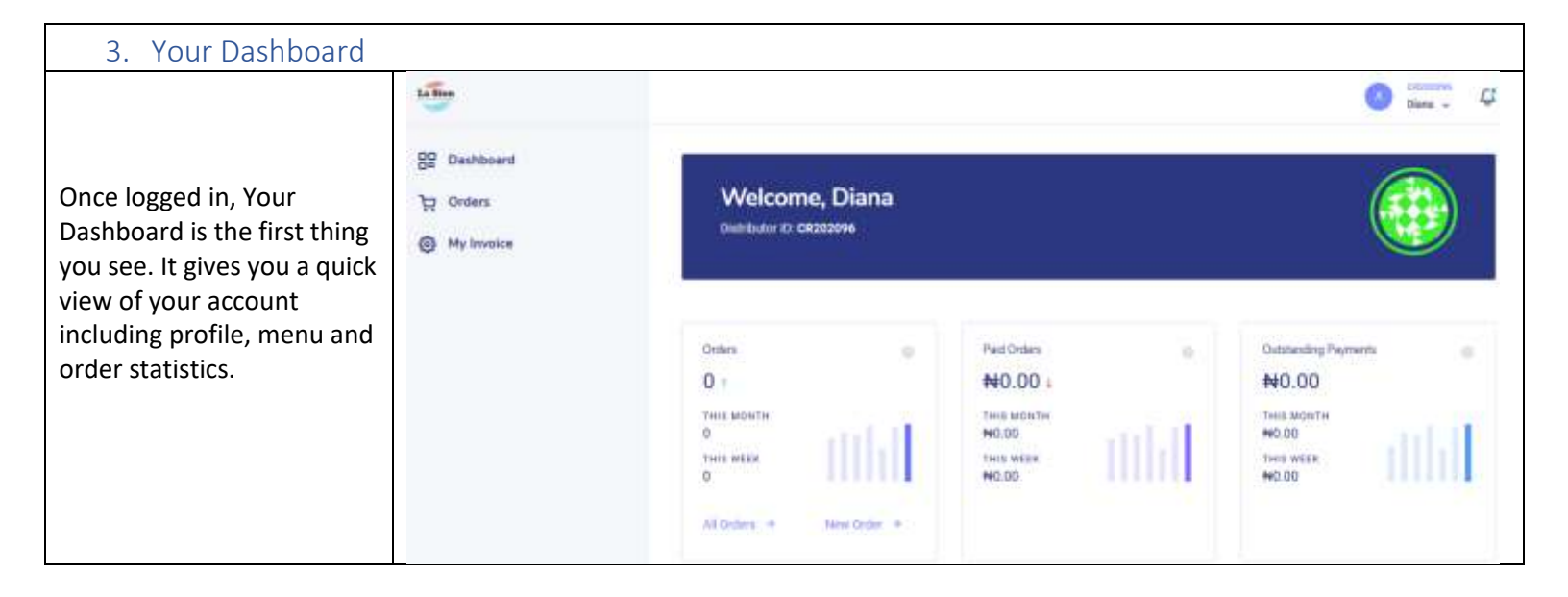

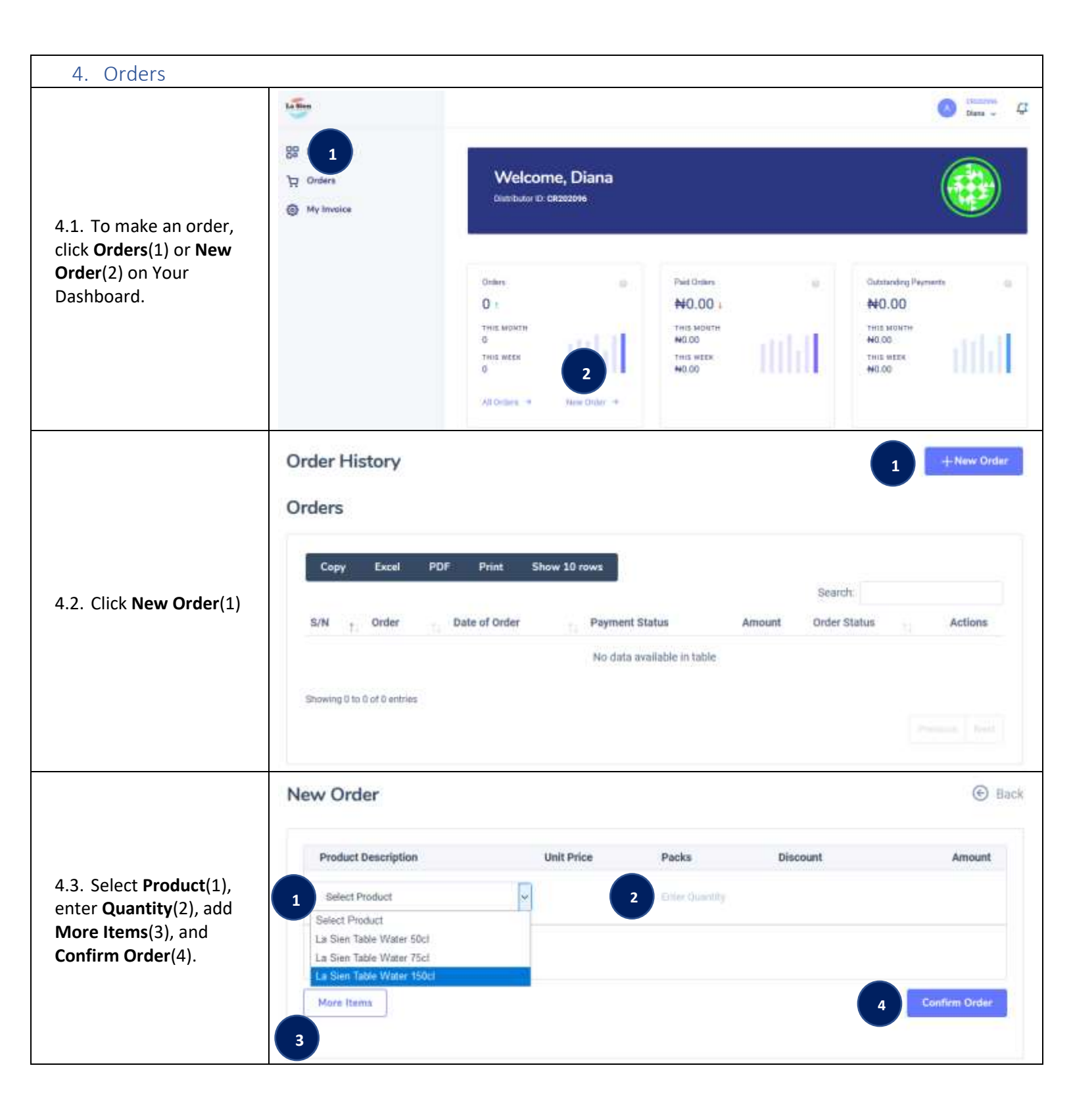

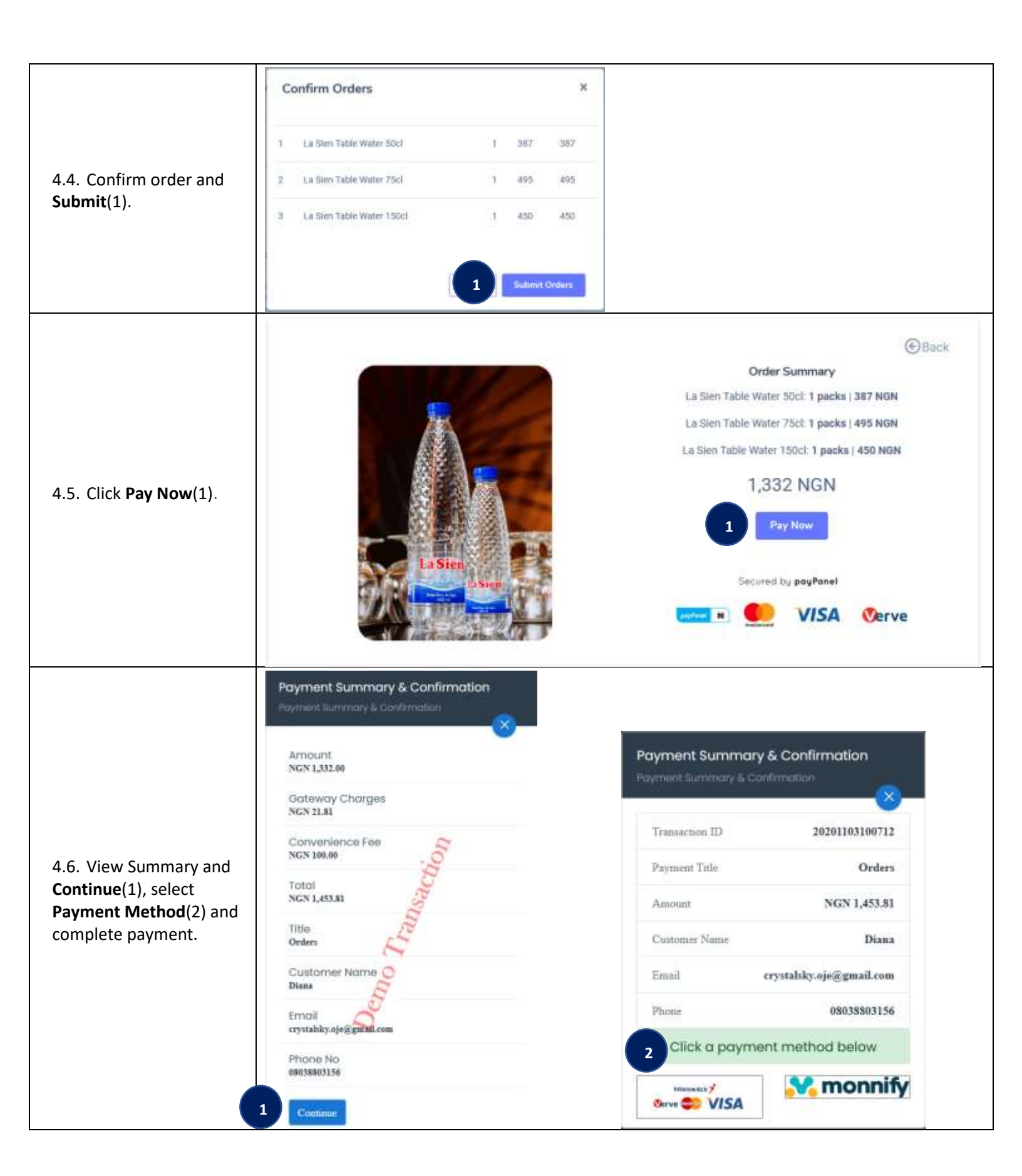

| 4.7. For incomplete<br>transactions, go to <u>Orders</u><br>(Section 4.1) where you<br>can retry payment by<br>clicking the Action icon(1)<br>and selecting Continue<br>Order(2). You may also<br>click Delete Order(3) to<br>cancel order.         | Order History Orders  Copy Excel PDF Print Show 10 rows Search: SN 1 Order Date of Order Payment Status Amount Order Status Actions 1 LBC33974102587NI 2020-11-03 09:59:10 Pending 1,332.00 NGN 2 reaited 444 Showing 1 to 1 of 1 entries                                                                                                    |
|----------------------------------------------------------------------------------------------------|----------------------------------------------------------------------------------------------------|
| 4.8. Once your order is<br>delivered, login to your<br>account to confirm<br>products received.                                                                                                    | Product Description       Quantity Dispatched       Quantity Received       Quantity Returned       Remarks         La Sien Table Water 50cl       1       Enter Quantity       Enter Quantity       Enter Remarks         La Sien Table Water 75cl       1       Enter Quantity       Enter Quantity       Enter Remarks         La Sien Table Water 150cl       1       Enter Quantity       Enter Quantity       Enter Remarks         La Sien Table Water 150cl       1       Enter Quantity       Enter Quantity       Enter Remarks         Confirm       1       Enter Quantity       Enter Quantity       Enter Remarks |
| <ul> <li>4.9. View the status of your order</li> <li>4.10. Once an order is made, its status can be tracked from Order</li> <li>History (See Orders in Section 4.1). The Order</li> <li>Status changes at different stages of the order.</li> </ul> | Created $\rightarrow$ Confirmed $\rightarrow$ Processing $\rightarrow$ Dispatched $\rightarrow$ Delivered $\rightarrow$ Closed<br>Created: Order has just been made<br>Confirmed: Order has been approved<br>Processing: Order is being prepared for delivery<br>Dispatched: Order has been dispatched<br>Delivered: Order has been delivered<br>Closed: Order process has been completed                                                                                                    |